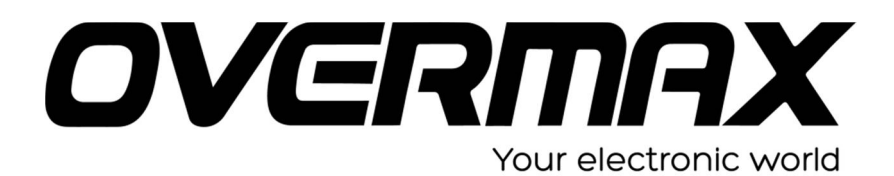

INSTRUKCJA INSTALACJI SYSTEMU QUATTOR 10+

## **UWAGA!**

Przed wykonaniem aktualizacji proszę naładować tablet. Podczas aktualizacji zostaną skasowane wszystkie dane z tabletu oraz zawartość pamięci wewnętrznej. Proszę wyjąć kartę pamięci z urządzenia, w przeciwnym wypadku podczas aktualizacji na karcie niezależnie od wielkości może zostać założona partycja o wielkości 700 MB. Aplikację do aktualizacji należy uruchomić na komputerze z systemem Windows. Nie zaleca się korzystania z portów eSATA/USB lub USB 3.0.

- Proszę sprawdzić model urządzenia znajduje się np. na spodzie urządzenia.
  UWAGA ! Użycie oprogramowania od innego modelu może działać nieprawidłowo lub trwale uszkodzić urządzenie.
- 2. Proszę pobrać archiwa OV-Quattor10PlusSoft.zip oraz PhoenixSuit.zip. Następnie proszę je rozpakować.
- 3. Proszę uruchomić aplikację PhoenixSuit i wybrać z menu programu Firmware.

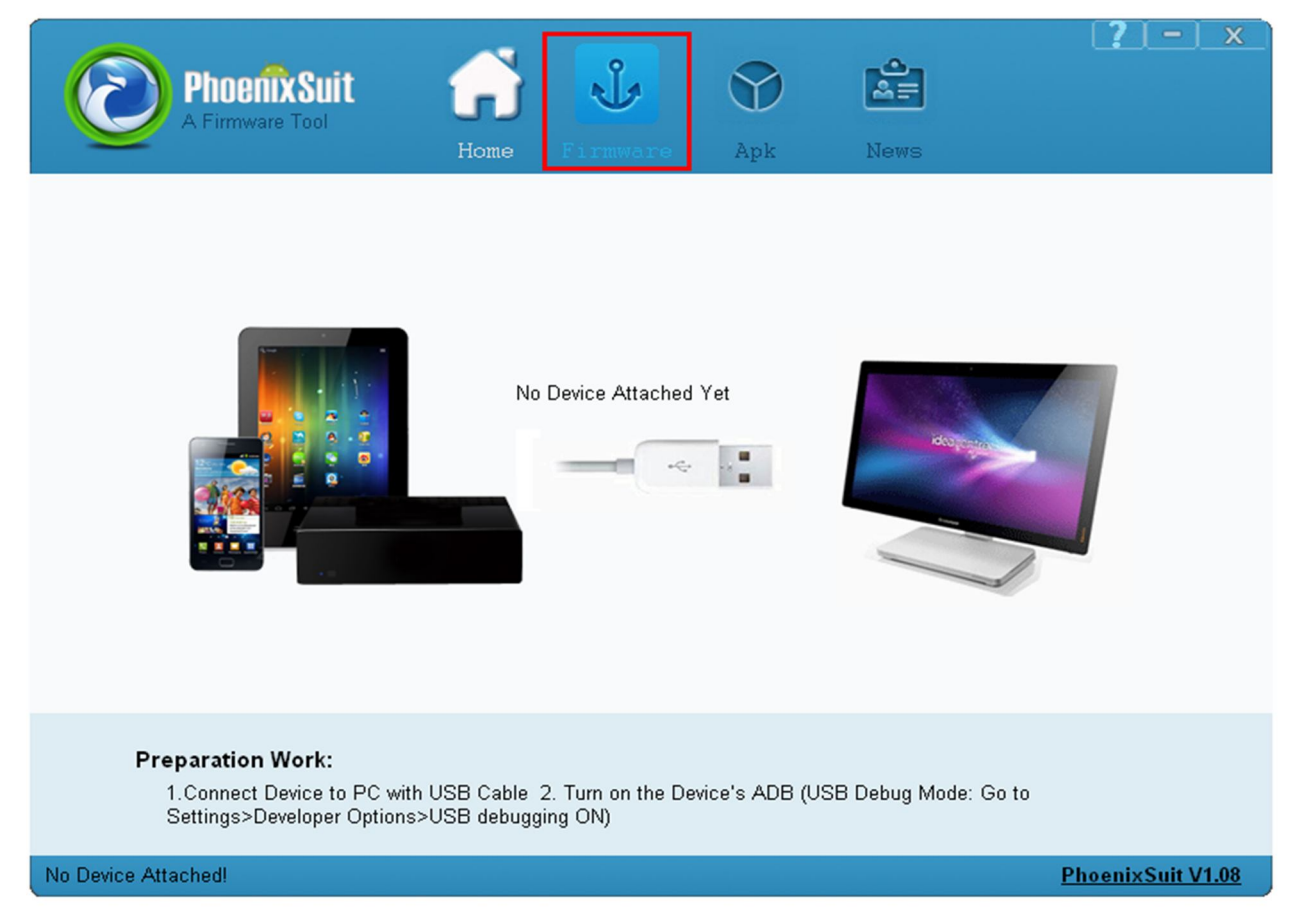

4. Proszę wybrać opcję Image.

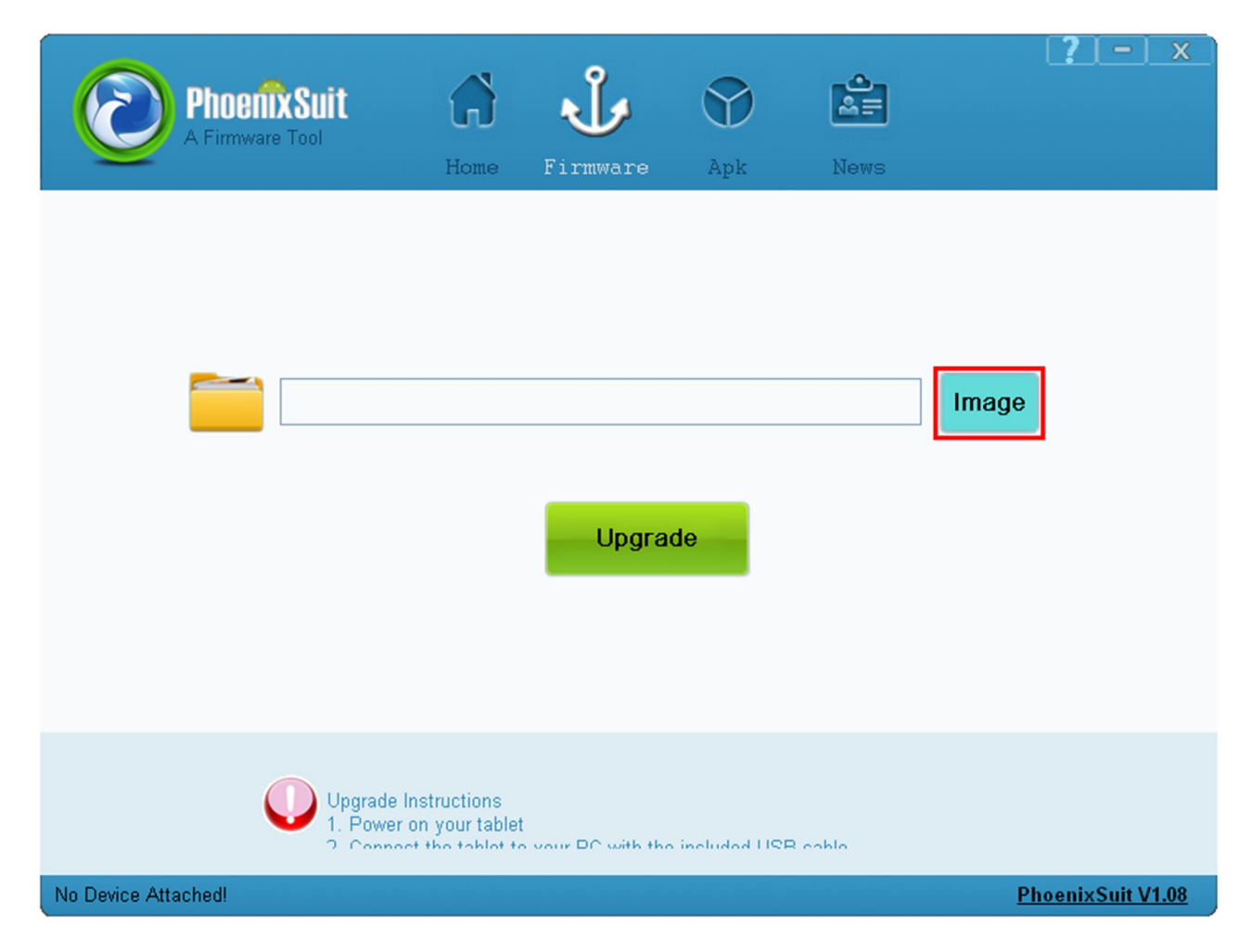

5. Proszę wybrać plik z systemem OV-Quattor10PlusSoft.img.

| Otwieranie                |              |                     |   |     |          | ? 🔀    |
|---------------------------|--------------|---------------------|---|-----|----------|--------|
| Szukaj w:                 |              |                     | ~ | 3 🦻 | • 🖽 🥙    |        |
| Moje bieżące<br>dokumenty | C XXX.img    |                     |   |     |          |        |
| Dulpit                    |              |                     |   |     |          |        |
| Doje dokumenty            |              |                     |   |     |          |        |
| Mój komputer              |              |                     |   |     |          |        |
| <b></b>                   | Nazwa pliku: |                     |   |     | <b>•</b> | Otwórz |
| Moje miejsca              | Pliki typu:  | Image Files (*.img) |   |     | <b>v</b> | Anuluj |

- 6. Upewniamy się, że tablet jest wyłączony. Przytrzymujemy przycisk HOME. Następnie nie zwalniając przycisku HOME podłączamy urządzenie do komputera za pomocą kabla microUSB i naciskamy 10 razy przycisk POWER. Jeżeli komputer nie wykryje urządzenia, a tablet włączy się lub pojawi się ikona ładowania należy odłączyć urządzenia, wcisnąć przycisk RESET lub długo przytrzymać przycisk POWER i po wyłączeniu urządzenia ponownie podłączyć urządzenie do komputera trzymając przycisk HOME.
- 7. System operacyjny wykryje nowy sprzęt. W tym momencie można zwolnić przycisk HOME. System Windows poprosi o sterowniki do urządzenia, należy wskazać pliki sterownika np. c:\ PhoenixSuit \Drivers. Operacja może powtórzyć się dwukrotnie.
- 8. Po zainstalowaniu sterowników program poprosi o zatwierdzenie sformatowania pamięci wewnętrznej urządzenia. Zgoda na operację usunie wszystkie dane z urządzenia.

| Phoenix Suit<br>A Firmware Tool                                            | Home                                                                           | <b>J</b><br>Firmware                                                  | Apk                         | News                     | ( <u>?   - ) x</u> |
|----------------------------------------------------------------------------|--------------------------------------------------------------------------------|-----------------------------------------------------------------------|-----------------------------|--------------------------|--------------------|
| PhoenixSuit<br>Tips: Does n<br>Forced forma<br>Select Yes,<br>Select No, e | nandatory forma<br>It will lead to file<br>enter the format<br>nter the normal | at?<br>es are missing, p<br>t upgrade mode.<br>upgrade mode. (<br>Yes | lease back up<br>Recommende | o important files!<br>d) |                    |
| Upgrade<br>1. Power                                                        | Instructions<br>on your tablet                                                 | vour DC with the                                                      | included LIQE               | R coble                  |                    |
| Caution: Beginning Firmware Upgrade                                        |                                                                                |                                                                       |                             |                          | PhoenixSuit V1.08  |

9. Po zatwierdzeniu lub odrzuceniu operacji formatowania pamięci program rozpocznie instalacje systemu. Proszę nie odłączać urządzenia do komputera.

| Phoenix Suit<br>A Firmware Tool          | <b>G</b><br>Home                             | Firmware                   | Apk                 | News    | <b>?</b> – x       |
|------------------------------------------|----------------------------------------------|----------------------------|---------------------|---------|--------------------|
| Upgrading Firmware: 3%                   | Time Ela                                     | apsed (0) minutes<br>Upgra | [13] seconds<br>රූප |         |                    |
| Upgrade Ins<br>1. Power or<br>2. Connect | structions<br>n your tablet<br>the tablet to | t<br>s vour DC with the    | s included LICE     | R cobio | Phoeniy Suit V1 08 |

10. Po zakończeniu aktualizacji proszę zatwierdzić przycisk OK, odłączyć urządzenie od komputera i włączyć je w celu pierwszego uruchomienia systemu. Może to potrwać do 5 minut. W tym czasie proszę nie wykonywać żadnych prac na tablecie aż do pojawienia się standardowego pulpitu.

| Phoenix Suit<br>A Firmware Tool                        | Home Firmware                                                   | Apk                 | News         | <b>?</b> – x             |
|--------------------------------------------------------|-----------------------------------------------------------------|---------------------|--------------|--------------------------|
| PhoenixSuit                                            |                                                                 |                     |              |                          |
| <b>Firmware</b> U                                      | Jpload Successful Time E                                        | ilapsed [2] minutes | [53] seconds |                          |
|                                                        |                                                                 |                     |              |                          |
| Upgrade<br>1. Power<br>2. Conno<br>No Device Attached! | Instructions<br>on your tablet<br>of the tablet to your DC with | the included LICE o | oblo         | <u>PhoenixSuit V1.08</u> |

11. Aby wyłączyć program należy nacisnąć przycisk X [1] i zatwierdzić go przyciskiem YES [2].

| Phoenix Suit<br>A Firmware Tool | Home                                 | Firmware                | Apk                | News  |       | ?   -       | <u>х</u><br>1 |
|---------------------------------|--------------------------------------|-------------------------|--------------------|-------|-------|-------------|---------------|
| D:\BAS                          | PhoenixSuit<br>Clos<br>2             | e the window and        | exit anyway?<br>No |       | Image |             |               |
| Upgra<br>1. Po<br>2. Co         | de Instructions<br>wer on your table | t<br>o vour DC with the | included LIQB      | coblo |       |             |               |
| No Device Attached!             |                                      |                         |                    |       | Phe   | oenixSuit \ | /1.08         |